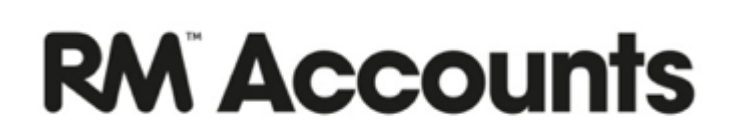

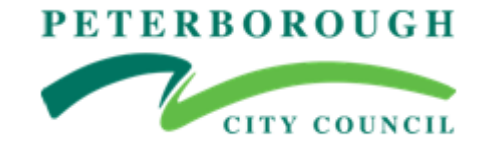

# **Booklet 6**

# **Guidance Notes**

# **Period End**

(Amended Aug 2018)

# **Table of Contents**

| Period End Checks                                       | 3  |
|---------------------------------------------------------|----|
| 1 - Reconciliation                                      | 4  |
| 1.1 – Account Reconciliation                            | 4  |
| 1.2 – RM Bank Reconciliation Marking                    | 5  |
| 1.3 – Report for RM Bank Reconciliation                 | 6  |
| 2 – VAT Reimbursement                                   | 7  |
| 2.1 – VAT Report                                        | 7  |
| 2.2 – VAT Listing                                       | 8  |
| 3 - Accruals/Prepayments                                | 9  |
| 4 - Trial Balance                                       | 11 |
| 5 – Balance Sheet Workbook                              |    |
| 6 – Check suspense                                      | 12 |
| 7 – Purchase Ledger (Creditors) Control Account (92101) |    |
| 8 – Sales Ledger (Debtors) Control Account (91201)      | 13 |
| 9 – Other Control Accounts                              | 13 |
| 10 – Management Reports                                 | 13 |
| 10.1 – Capital Report                                   | 14 |
| 10.2 – in year BCM Report                               | 14 |
| 10.3 – Profiles 2 Report                                | 14 |
| 11 – Housekeeping                                       | 15 |
| 12 – Backup                                             | 16 |
| 13 – Close Period - Do not perform at Year End          | 16 |
| Period End Checklist for period                         | 17 |
|                                                         |    |

### Period End Checklist

Schools will be required to submit a detailed signed checklist (Appendix A) each month by the date on the current Monitoring Returns Timetable confirming that all the listed checks have been completed and the accounts are accurate and in balance.

# **Period End Checks**

RM Accounts makes it very simple to move to the next period providing you follow the following instructions each and every month.

Each month you should perform the following checks:

**1** - **Reconciliation** - perform the bank/credit card and petty cash reconciliation for the period.

2 - VAT Reports - perform and Balance VAT returns for the period.

**3** - Accruals/Prepayments - if required, journal in the accruals and prepayments for the period end.

4 - Run Trial Balance - does it Balance? If it does not, call your Schools Finance colleague.

5 – Run Balance Sheet Workbook - check balances on suspense, debtors, creditors, bank, other control accounts

**6** - **Check Suspense** - check that the suspense accounts have nil balances on the Trial Balance. If it does not, journal out the incorrect transactions to the correct codes.

**7 - Purchase Ledger (Creditors) Control Account** - check the balances to the Purchase Ledger - Detailed Aged report to end of period.

**8 - Sales Ledger (Debtors) Control Account** - check the balances to the Sales Ledger – Detailed Aged report to end of period

**9** - Check Control Accounts - check all control accounts (including Salary Control accounts and accruals and prepayments) balance to what is actually owed/owing.

10 - Run Management Reports - check that Management Reports are giving expected results.

11 – Housekeeping – check for Suppliers missing VAT numbers. etc

12 - Close Period - lock previous period to prevent posting back into that period.

# **<u>1 - Reconciliation</u>**

# **<u>1.1 – Account Reconciliation</u>**

| Ö-          |             |             |             |     |              |    |                |             |               |              |               |        |
|-------------|-------------|-------------|-------------|-----|--------------|----|----------------|-------------|---------------|--------------|---------------|--------|
| Period      | P           |             | Company     |     |              | R  | econciled      |             |               |              | Bal. Date 01/ | 09/201 |
| Account     | Tag/Object  |             | Type        | Any |              | Πu | nreconciled    |             | Confirmed Rec | onciled Bala | nce           |        |
| Bank Bal    | Amount      | t           | Recon. Code | R   | econ. Date   | S  | how Reference  |             | Curre         | ently Recond | iled          |        |
| Transaction | Trans. Date | Description |             |     | Tags/Objects |    | Currency Value | Base Cur. 1 | Base Cur. 2   | Recon.       | Recon. Date   | Rec.   |
| 1           |             |             |             |     |              |    |                |             |               |              |               |        |
| 2           |             |             |             |     |              |    |                |             |               |              |               |        |
| 3           |             |             |             |     |              |    |                |             |               |              |               |        |
| 4           |             |             |             |     |              |    |                |             |               |              |               |        |
| 5           |             |             |             |     |              |    |                |             |               |              |               |        |
| 6           |             |             |             |     |              |    |                |             |               |              |               |        |
| 7           |             |             |             |     |              |    |                |             |               |              |               |        |
| 8           |             |             |             |     |              |    |                |             |               |              |               |        |
| 9           |             |             |             |     |              |    |                |             |               |              |               |        |
| 10          |             |             |             |     |              |    |                |             |               |              |               |        |
| 11          |             |             |             |     |              |    |                |             |               |              |               |        |
| 12          |             |             |             |     |              |    |                |             |               |              |               |        |
| 13          |             |             |             |     |              |    |                |             |               |              |               |        |
| 14          |             |             |             |     |              |    |                |             |               |              |               |        |
| 15          |             |             |             |     |              |    |                |             |               |              |               |        |
| 16          |             |             |             |     |              |    |                |             |               |              |               |        |
|             |             |             |             |     |              |    |                |             |               |              |               |        |

#### Switch Module > Nominal Ledger > Registers >Account Reconciliation

**Period** Enter the dates for which you are performing the bank reconciliation. (Usually current financial year)

Tip: the start date should be early enough to take into account un-reconciled transactions – this date should start at 01/04/12 (system set up date) and the end date will be the last date in the current period.

| Account            | CTRL Enter to select the Bank account to reconcile. e.g. 91401 for Current Account, 91410 for Procurement Card Account and 91403 for Petty Cash                                    |
|--------------------|----------------------------------------------------------------------------------------------------|
| Bank Bal.          | Enter in the closing balance on from the Bank/Procurement Statement that you need to reconcile to.                                                                                 |
| Tag/Object         | Leave blank                                                                                                    |
| Amount             | If you have a difference – you can enter an amount in here and if a Transaction is entered for the amount – it will appear on the screen as a single row item.                     |
| Recon. Code        | Enter the bank/Procurement card/petty cash statement number or reference so that you can tie this reconciliation to the appropriate statement.                                     |
| Recon Date         | Enter the last date on the sheet of the Statement                                                                                                    |
| Reconciled         | If you wish to check a transaction back to a Reconciled Bank Statement – choose<br>the Statement number in Recon, and tick Reconciled. All transactions will appear in<br>the box. |
| Unreconciled       | Check the tick box to display just the unreconciled transactions on the screen.                                                                                                    |
| Bal. Date          | Pre-populated after first reconciliation completed                                                                                                    |
| Confirmed Reconcil | <b>EXAMPLE 1</b> This is the previously reconciled Balance. (Locked - cannot be changed in school)                                                                                 |

**Currently Reconciled** This is the total that has been reconciled during this process.

**New Reconciled Balance (at bottom of box).** This is the new balance taking into account everything that has been reconciled this time around.

Check the bank statement putting a letter **"R"** in the **Rec. column** for all the transactions that appear on your statement.

You will see the 'Difference' field in the bottom right hand corner counts down until it is finally Nil.

When you have balanced, go to Operations (cog wheel) and click "Confirm Reconciliation".

### **1.2 – RM Bank Reconciliation Marking**

There is a new feature written to allow bank reconciliations to be "marked" and then reported on at a later date. This is useful if you want to group all reconciliations from a certain page of your report or to a date, especially when finding an error.

#### Step-by-step guide

Switch Module > Nominal Ledger > Routines > Maintenance > **RM Bank Reconciliation Marking**. Enter the Period for transactions, the Account number e.g. 91401, the Statement Date (as on the bank statement) and a Recon Code which should match your Recon code used when reconciling. Click **Run** 

| d  | C DUMM: Specify Transactions to Mark                                 |
|----|----------------------------------------------------------------------|
| L  | File Edit Record Window Info                                         |
| ł  | Run                                                                  |
|    | Fill in all the fields below before pressing Run                     |
|    | Period 01/04/2018:31/03/2019                                         |
| il | Account                                                              |
| I  | Statement Date                                                       |
|    | Statement Code                                                       |
| ŝ  | Mark                                                                 |
| rt | <ul> <li>As printed</li> <li>As not printed (be careful!)</li> </ul> |
| l  |                                                                      |
|    | Report:                                                              |

# **1.3 – Report for RM Bank Reconciliation**

To run the report on Reconciled/Unreconciled items using the Recon field. Switch Module > Nominal Ledger > Reports > RM Bank Reconciliation.

| DUMM: Specif                                | y RM Bank Reconciliation 🗖 🔲 🕱                                                                                            |
|---------------------------------------------|----------------------------------------------------------------------------------------------------|
| File Edit Reco                              | rd Window Info                                                                                                    |
|                                             | Run                                                                                                    |
| Statement Date<br>Account                   | 14/08/2018                                                                                                    |
|                                             | Include previously printed/marked           Include previously printed/marked           Include previously printed/marked |
|                                             | Report Type (as at Statement Date)<br>@ Account Reconciliation<br>@ Bank Statement                                        |
|                                             | Long Lines<br>◎ Don't Cut<br>◎ Cut                                                                                        |
|                                             | Values in<br>Base Currency 1<br>Base Currency 2<br>Account Currency                                                       |
| Media                                       |                                                                                                    |
| <ul> <li>Screen</li> <li>Printer</li> </ul> | Pdf     Pdf     Pdf and Email                                                                                             |
| © File                                      | Html as Attachment                                                                                                    |
| Clipboard                                   | Excel                                                                                                    |
| © Fax                                       | ✓ Print Dialog Ignore Timeout Limit                                                                                       |
| Pdf Orientatio                              | n                                                                                                    |

Change the **Statement Date** if required, and enter the **Account** code. Choose whether to show **Reconciled** and/or **Unreconciled** Transactions. If you want to see previously printed transactions, tick "Include previously printed". Click **Run** to generate the report.

Regularly check the unreconciled items for old cheques and investigate reason for not having been reconciled. Most commonly it will be duplicate entries or cheques to staff who have not yet presented them to the bank.

#### Check balances to the Trial Balance and Balance Sheet Wkbook Reports:

| Reconciled Balance at End of Period | = | Bank Statement Balance                   |
|-------------------------------------|---|------------------------------------------|
| Book Balance at End of Period       | = | Current Account (91401) on Trial Balance |
|                                     |   | And Balance Sheet Wkbook report          |

# 2 – VAT Reimbursement

Each period you should balance the VAT Report to the VAT Listing and to the VAT Owing on the Balance Sheet Wkbook Report.

# 2.1 – VAT Report

VAT Report Switch Module > Nominal Ledger > Reports > VAT Report

| ſ | CUMM: Speci                             | ify VAT Report        |       |     |
|---|-----------------------------------------|-----------------------|-------|-----|
| l | File Edit Rec                           | ord Window Info       |       |     |
|   |                                         |                       |       | Run |
| l | Period                                  | 01/04/2018:31/03/2019 | P     |     |
| l | Tag/Object                              | 01/04/2018:31/03/2019 | 18/19 |     |
| l | Values in                               | 01/04/2018:30/04/2018 | M1    |     |
| I | Base Curr      Base Curr      Base Curr | 01/05/2018:31/05/2018 | M2    | rs  |
| l | U babe can                              | 01/06/2018:30/06/2018 | M3    |     |
| l | Media                                   | 01/07/2018:31/07/2018 | M4    |     |
| l | Screen                                  | 01/08/2018:31/08/2018 | M5    |     |
| s | Printer                                 | 01/09/2018:30/09/2018 | M6    |     |
| l | File     Gipboard                       | 01/10/2018:31/10/2018 | M7    |     |
| l | © Cipboard                              | 01/11/2018:30/11/2018 | M8    |     |
| e |                                         | 01/12/2018:31/12/2018 | M9    | -   |
| I | L L                                     |                       |       |     |
| I | Pdf Orientatio                          | on                    |       |     |
| I | Portrait                                |                       |       |     |
|   |                                         | 2                     |       |     |

**Choose Period** (1<sup>st</sup> to last date of current month). Using CTRL Enter you can select the correct month e.g. Month1 = April, Month 2 = May etc.

#### Run to screen and check to Balance Sheet Wkbook Report and VAT listing.

Once this is validated as being correct - Go to Operations (cogwheel) > Re-open Report Specification, and save as Pdf/Excel

Run a Balance Sheet Wkbook Report– Switch Module > Nominal Ledger > Reports > Balance Sheet Wkbook

| · · · ·                                                          |                                                                                                    |
|------------------------------------------------------------------|----------------------------------------------------------------------------------------------------|
| C DUMM: Balance Sheet Wkbook                                     |                                                                                                    |
| File Edit Record Window Info                                     |                                                                                                    |
| <b>○</b> -                                                       | Search                                                                                                    |
| Balance Sheet Wkbook<br>Dummy System<br>Last Reg Date 15/08/2018 | Standard ERP, Print date: 17/08/2018 10:16<br>Period 01/04/2018 : 31/03/2019<br>Exact Notation<br>Groups only |
| Balance Sheet                                                    | î                                                                                                    |
| ASSETS<br>Debtors                                                | 2.265.00                                                                                                    |
| Accrued Income                                                   | 0.00                                                                                                    |
| Prepayments                                                      | 0.00                                                                                                    |
| Stock                                                            | 0.00                                                                                                    |
| Petty Cash                                                       | 2,146.00                                                                                                    |
| Bank Accounts                                                    | 917,839.37                                                                                                    |
| VAT owing                                                        | -28,328.23                                                                                                    |
| TOTAL ASSETS                                                     | 893,922.14                                                                                                    |
| LIABILITIES                                                      | E7E 64                                                                                                    |
| Accurate Expanditure                                             | -3/3.04                                                                                                    |
| Deferred Income                                                  | -5,250.00                                                                                                    |
| Payroll                                                          | -163 233 71                                                                                                   |
| Progreement Card                                                 | -425.86                                                                                                    |
| Suspense                                                         | -180.00                                                                                                    |
| TOTAL LIABILITIES                                                | -167,665.21                                                                                                   |
| NET CURRENT ASSETS                                               | 726,256.93                                                                                                    |

Select Period (Current Financial Year) e.g. 01/04/2018:31/07/2018 (end of current month).

Select Groups Only

**Run to Screen** 

Once validated as being correct - Go to Operations (cogwheel) > Re-open Report Specification, and save as Pdf/excel

If the VAT figures do not match, an investigation into the differences will be required and the necessary corrections (typically journals) are made to correct the situation. *For assistance contact Schools Finance.* 

#### 2.2 – VAT Listing

A "VAT Listing" report should also be run for the same period to obtain a list of the transactions for that period.

#### Switch Module>Nominal Ledger>Reports>VAT Listing

| Period         | <b>Choose Period</b> (1 <sup>st</sup> to last date of current month). Using CTRL Enter you can select the correct month e.g Month1 = April, Month 2 = May etc.) |
|----------------|----------------------------------------------------------------------------------------------------|
| Specify        | Sales Invoices,-Purchase Invoices and N/L transactions                                                                                                    |
| Select         | Only transactions with VAT.                                                                                                    |
| Function       | Overview                                                                                                    |
| Run to screen. |                                                                                                    |

# **Compare listing to the VAT Report** identify rounding on N/L transactions (the listing can be a few pence different due to rounding)

Check section by section – ensure Purchase Ledger Totals on listing= VAT due this period on Purchases on VAT Report and

The sum of Sales Ledger Totals and Nominal Ledger Totals = VAT due this period on Sales on the VAT Report

Once validated as being correct - Go to Operations (cogwheel) > Re-open Report Specification, and save as Pdf/Excel

# 3 - Accruals/Prepayments

If you wish to accrue for goods or services at month end new codes have been set up in the system to distinguish between PCC and NON PCC to match the Manual Adjustment sheet in the old workbook:

| Accrued Exp  | Non PCC | 92201 | PCC | 92301 |
|--------------|---------|-------|-----|-------|
| Pre-payments | Non PCC | 91310 | PCC | 91311 |
| Accrued Inc  | Non PCC | 91202 | PCC | 91302 |
| Deferred Inc | Non PCC | 92202 | PCC | 92302 |

Before closing the period and running reports, post an accrual transaction.

# Switch Module>Nominal Ledger>Registers >Transactions>Create > New Transaction (first time) and then Duplicate (subsequent months)

|    | Eult Rect | ord Windo  | w Info            |                     |               |              |               |      |   |
|----|-----------|------------|-------------------|---------------------|---------------|--------------|---------------|------|---|
|    | • •       | · 🔒 (      | ⊟,o               |                     | Create 💌      | Cancel       | Save 🔨        | X    | 6 |
|    | No. 91    | 30007      | Trans. Date 31/07 | /2018 Reference     | July Accruals |              |               |      | _ |
|    | Text Jul  | y Accruals |                   |                     |               |              |               |      | _ |
|    | Account   | Objects    |                   | Description         |               | Base 1 Debit | Base 1 Credit | V-Cd |   |
| 1  | 32501     | 07000      |                   | Catering Contract   |               | 3250.00      |               | 0    |   |
| 2  | 92201     |            |                   | Accrued Expenditure | non PCC       |              | 3250.00       |      |   |
| 3  |           |            |                   |                     |               |              |               |      | - |
| 4  |           |            |                   |                     |               |              |               |      |   |
| 5  |           |            |                   |                     |               |              |               |      | 1 |
| 6  |           |            |                   |                     |               |              |               |      | 1 |
| 7  |           |            |                   |                     |               |              |               |      | ( |
| 8  |           |            |                   |                     |               |              |               | -    |   |
| 9  |           |            |                   |                     |               |              |               |      |   |
| 11 |           |            |                   |                     |               |              |               |      |   |
| 12 |           |            |                   |                     |               |              |               | -    |   |
| 13 |           |            |                   |                     |               |              |               |      |   |
| 14 |           |            |                   |                     |               |              |               |      |   |
| 15 |           |            |                   |                     |               |              |               |      |   |
| 16 |           |            |                   |                     |               |              |               |      |   |
| 17 |           |            |                   |                     |               |              |               |      |   |
| 18 |           |            |                   |                     |               |              |               |      |   |
| 19 |           |            |                   |                     |               |              |               |      |   |
| 20 |           |            |                   |                     |               |              |               |      |   |
| 21 |           |            |                   |                     |               |              |               |      | - |
| 22 |           |            |                   |                     |               |              |               |      | Ŧ |

e.g.Catering Accrual - July

**⊺ext** 

Choose Account (32501) Catering Contract- Choose Object (07000) CATER – Debit £3250 v-cd 0

Choose Account (92201) Accrued Expenditure Non PCC – Credit £3250

#### Save

The accrued amount is now recorded on the various reports including the Trial Balance as an actual.

After closing the period, in the next month, the transaction will need to be reversed.

Go to -

#### Switch Module>Nominal Ledger>Registers >Transactions>

Open the original Transaction > Create > Duplicate.

Change Trans Date to 1<sup>st</sup> date of new month – Change Text – add reversal at end of text >Operations > Swap Debit Credit.

Note - 32501 is now Credit and 92201 is now Debit

Save.

The accrual has now been reversed.

In the following months you can choose **Duplicate** instead of **New** and just change the Text to next month.

Any items which have been **paid in advance** can be treated in a similar way.

e.g. Property Insurance

Paid £12000 in April, for the whole year.

By the end of July the school has prepaid 8 months charge i.e. £8000

Choose Account (32301) Property Insurance- Choose Object (03000) SUPP - Credit £8000

Choose Account (91311) Prepayments PCC – Debit £8000

#### Save

The prepaid amount is now recorded on the various reports including the Trial Balance as an actual.

After closing the period, in the next month, the transaction will need to be reversed.

Go to -

#### Switch Module>Nominal Ledger>Registers > Transactions >

Open the original transaction > Create > Duplicate.

Change Trans Date to 1<sup>st</sup> date of new month – Change Text – add reversal at end of text >Operations> Swap Debit Credit.

Save.

The accrual has now been reversed.

Accrued Income and Deferred Income are dealt with in the same way.

Remember to get Debits and Credits in correct order.

Accrued Expenditure Credit on code 92201/92301 and Debit on expense code

Prepayments Debit on code 91310/91311 and Credit on expense code

Accrued Income Debit on code 91202/91302 and Credit on Income code

Deferred Income (Receipt in advance), Credit on code 92202/92302 and Debit on Income code.

#### 4 - Trial Balance

The next check involves running the Trial Balance.

Switch Module > Nominal Ledger > Reports > Trial Balance (*Current financial year to end of current. month*) e.g. **01/04/2018:31/07/2018**.

Ensure you run this with no criteria entered in the Accounts, Object, VAT Code or Language fields – that is because the Trial Balance run here should represent all accounts, all Tag/objects and all transactions on the entire system.

# TIP - We suggest running the Trial Balance with the tick against "Only With Balance" – this way, the Trial Balance will only show the accounts which have a balance.

| Ali Saints<br>Last Reg I | Church of England Primary School<br>Date 08/08/2018 | Period 01/04  | Period 01/04/2018 : 31/03/2019<br>All used accounts<br>Currency: |               |  |
|--------------------------|-----------------------------------------------------|---------------|------------------------------------------------------------------|---------------|--|
| 91201                    | Debtors Control                                     | 0.00          | 2,680.40                                                         | 2,680.40      |  |
| 91202                    | Accrued Income non PCC                              | 793.87        | -793.87                                                          | 0.00          |  |
| 91206                    | VAT Standard Rate Input (20%)                       | 177,328.82    | 19,724.32                                                        | 197,053.14    |  |
| 91207                    | VAT Fuel Rate Input (5%)                            | 2,271.56      | 102.22                                                           | 2,373.78      |  |
| 91208                    | VA VAT Input (20%)                                  | 6,025.44      | 0.00                                                             | 6,025.44      |  |
| 91210                    | VAT Re-imbursement Current Year                     | -179,049.93   | -17,437.44                                                       | -196,487.37   |  |
| 1310                     | Prepayments non PCC                                 | 6,762.92      | -6,762.92                                                        | 0.00          |  |
| 91311                    | Prepayments PCC                                     | 1,666.67      | -1,666.67                                                        | 0.00          |  |
| 91401                    | Current Account                                     | 229,070.11    | 208,555.94                                                       | 437,626.05    |  |
| 91410                    | Procurement card                                    | 0.00          | -319.15                                                          | -319.15       |  |
| 92101                    | Creditors Control Account                           | 0.00          | -26,089.36                                                       | -26,089.36    |  |
| 92105                    | VAT Standard Rate Output (20%)                      | -2,780.57     | -11.88                                                           | -2,792.45     |  |
| 92201                    | Accrued Expenditure non PCC                         | -15,402.04    | 15,402.04                                                        | 0.00          |  |
| 92202                    | Deferred Income non PCC                             | -1,955.93     | 1,955.93                                                         | 0.00          |  |
| 93101                    | Committed Revenue Balances                          | -99,579.07    | -97,131.81                                                       | -196,710.88   |  |
| 93112                    | DRF Capital Balances                                | -51,599.82    | 26,391.69                                                        | -25,208.13    |  |
| 93113                    | Project Capital Balances                            | -5,112.81     | 0.00                                                             | -5,112.81     |  |
| 93120                    | Result of the Current Financial Year                | -70,740.12    | 70,740.12                                                        | 0.00          |  |
| 94001                    | Individual Schools Budget                           | -1,553,006.49 | 0.00                                                             | -1,553,006.49 |  |
| 94002                    | Individual Schools Budget - adjusting co            | 1,553,006.49  | 0.00                                                             | 1,553,006.49  |  |
| 99998                    | Capital Suspense                                    | 2,300.90      | -2,300.90                                                        | 0.00          |  |
| Group                    |                                                     | 0.00          | 193,038.66                                                       | 193,038.66    |  |
| Total                    |                                                     | 0.00          | 0.00                                                             | 0.00          |  |
|                          |                                                     |               |                                                                  |               |  |

Check to ensure that the Trial Balance balances.

The totals at the bottom of the Trial Balance – see above, should be zeros. So all debits = credits for the 3 columns of "Forward Balance", "Net Change" and "Balance".

If they do not balance to zero, please contact Schools Finance immediately.

## 5 – Balance Sheet Workbook

The next few checks involve running and printing the Balance Sheet Workbook

Switch Module > Nominal Ledger > Reports > Balance Sheet Wkbook (*CurrentPeriod*) e.g. 01/04/2018:30/04/2018 or 01/04/2018:31/05/2018 etc

| C AllS: Balance Sheet Wkbook                                                                     |                                                                                                    |
|--------------------------------------------------------------------------------------------------|----------------------------------------------------------------------------------------------------|
| File Edit Record Window Info                                                                     |                                                                                                    |
| <b>○</b> -                                                                                       | Search                                                                                                    |
| Balance Sheet Wkbook<br>All Saints' Church of England Primary School<br>Last Reg Date 08/08/2018 | Standard ERP, Print date: 14/08/2018 16:45<br>Period 01/04/2018 : 31/03/2019<br>Exact Notation<br>Groups only |
| Balance Sheet                                                                                    |                                                                                                    |
| ASSETS                                                                                           |                                                                                                    |
| Debtors                                                                                          | 2,680.40                                                                                                    |
| Accrued Income                                                                                   | 0.00                                                                                                    |
| Prepayments                                                                                      | 0.00                                                                                                    |
| Stock                                                                                            | 0.00                                                                                                    |
| Petty Cash                                                                                       | 0.00                                                                                                    |
| Bank Accounts                                                                                    | 437,626.05                                                                                                    |
| VAT owing                                                                                        | 6,172.54                                                                                                    |
| TOTAL ASSETS                                                                                     | 446,478.99                                                                                                    |
| LIABILITIES                                                                                      |                                                                                                    |
| Creditors                                                                                        | -26,089.36                                                                                                    |
| Accrued Expenditure                                                                              | 0.00                                                                                                    |
| Deferred Income                                                                                  | 0.00                                                                                                    |
| Payroll                                                                                          | 0.00                                                                                                    |
| Procurement Card                                                                                 | -319.15                                                                                                    |
| Suspense                                                                                         | 0.00                                                                                                    |
| TOTAL LIABILITIES                                                                                | -26,408.51                                                                                                    |
| NET CURRENT ASSETS                                                                               | 420,070.48                                                                                                    |

# <u>6 – Check suspense</u>

Using the Balance Sheet Workbook, check that the Suspense Accounts (codes 99998 and 99999) have a nil balance.

TIP - If there is a balance on 99998/9 – it usually relates to a Sales Invoice which has not been coded to the correct account.

If there is a balance, drill down to the transactions and journal these out to the correct codes.

# 7 – Purchase Ledger (Creditors) Control Account (92101)

Using the Balance Sheet Workbook just printed, check the balance on the Creditors line matches the Purchase Ledger Aged Report.

#### Switch Module > Purchase Ledger > Reports > Purchase Ledger - Detailed Aged

Date - should be the last day of the current month.

| All O<br>Over | pen Invoices<br>view   | -                          |         |            |              |     | N/L Base Currency<br>Sorted by Name<br>All Contact Classifications |   |
|---------------|------------------------|----------------------------|---------|------------|--------------|-----|--------------------------------------------------------------------|---|
|               |                        |                            |         |            | Due          |     | 281.68                                                             |   |
| 131           |                        | VIVACITY CULTURE & LEISURE |         |            | 01733 864778 |     |                                                                    |   |
|               | 2180376, (11076)       | 20/07/2018                 | BA      | 20/07/2018 |              | -25 | 36.00                                                              |   |
|               |                        |                            |         |            | Balance      |     | 36.00                                                              |   |
|               |                        |                            |         |            | Due          |     | 36.00                                                              |   |
| 770           |                        | YORKSHIRE PURCHASING ORGA  | NISATIO | N          | 01924 834834 |     |                                                                    |   |
|               | 2180386, (611314028)   | 27/07/2018                 | BA      | 27/07/2018 |              | -18 | 20.34                                                              |   |
|               | 2180387, (CN611314029) | 27/07/2018                 | BA      | 27/07/2018 |              | -18 | -2.04                                                              |   |
|               |                        |                            |         |            | Balance      |     | 18.30                                                              |   |
|               |                        |                            |         |            | Due          |     | 18.30                                                              |   |
|               |                        |                            |         |            | Total        |     | 26,089.36                                                          |   |
|               |                        |                            |         |            | Due          |     | 26,089.36                                                          |   |
|               |                        |                            |         |            | Not Overdue  |     |                                                                    |   |
|               |                        |                            |         |            |              |     |                                                                    |   |
|               |                        |                            |         |            |              |     |                                                                    | Ŧ |

The total on the Creditors line of the Balance Sheet Workbook should match the "Total" figure on the bottom of the report.

If it does not, run trial balances and purchase ledger reports as at particular past month end dates to establish when it went out of balance and then drill down into the transactions on each report to establish what went wrong – **Contact Schools Finance for assistance.** 

# 8 – Sales Ledger (Debtors) Control Account (91201)

Using the Balance Sheet Workbook check the balance on the Debtors line matches the Sales Ledger Aged Report.

#### Switch Module > Sales Ledger > Reports > Sales Ledger – Detailed Aged

#### Date - should be the last day of the current month.

The total on the Debtors line should match the "Total" figure on the bottom of the report.

If it does not, run trial balance and sales ledger aged reports as at particular past month end dates to establish when it went out of balance and then drill down into the transactions on each report to establish what went wrong – Contact Schools Finance for assistance.

#### 9 – Other Control Accounts

All other control accounts such as Payroll, Accrued Expenditure and Accrued Income, Prepayments and Deferred Income should be checked to ensure that the balance on these accounts actually represents what is owing and what is owed. These will need to be checked with documents (e.g. spreadsheets) outside RM Accounts.

At year end – submit EPM Payroll report to validate balances on Payroll Control account 92203.

#### <u>10 – Management Reports</u>

Once you have performed all the system checks above, it is now time to run the management reports and check these.

Check that the **Balance Sheet WKbook** balances (i.e. Net Assets = Total Funds) and that **the Budget vs Commitment Report** are producing the expected results, i.e. The closing balances on the **Trial Balance**  (right hand side column) for all the Income and Expenditure codes 1xxxx,2xxxx,3xxxx and 4xxxx match the Actuals on the Budget Vs Committed. .

If they are not producing the same results it is probably due to account linkages within the report. In Particular check that any reported excess/profit in the year is the same on the Balance sheet as it is on any Income and Expenditure Report – investigate discrepancies.

## 10.1 – Capital Report

The Chart of Accounts contains codes for each Funding Stream and each CFR group. Correct codes should be used when recording Capital Income and Expenditure as these drive the Capital Report. To run the report:

Switch Module > Nominal Ledger >Reports > Capital Report (*Current Financial Year*) e.g. 01/04/2018:31/07/2018 (*end of current month*).

Select 'Groups Only' for a summary report

For a more detailed report showing each account code select 'With Balance' instead of Groups only.

### <u>10.2 – in year BCM Report</u>

To monitor the schools' balance and avoid a possible claw-back this short report has been created. This report only produces the correct figures if Revised Budgets are kept up to date

Switch Module > Nominal Ledger > Reports > BCM

Select 'Groups Only'

# <u>10.3 – Profiles 2 Report</u>

Switch Module>Nominal Ledger>Reports>Profiles 2

| DUMM: Budget                                          | Profile Report         |             |                 |             |      |                                |                                                       |                                 |
|-------------------------------------------------------|------------------------|-------------|-----------------|-------------|------|--------------------------------|-------------------------------------------------------|---------------------------------|
| File Edit Record                                      | Window Info            |             |                 |             |      |                                |                                                       |                                 |
| <b>Q</b> -                                            | ₽ 0                    |             |                 |             |      |                                |                                                       | Searc                           |
| Budget Profile Re<br>Dummy System<br>Last Reg Date 14 | port<br>4/08/2018      |             |                 |             | Stan | dard ERP, Print o<br>Period 01 | late: 14/08/20<br>/04/2012 : 30<br>Exact<br>With Bala | 18 16:57<br>09/2012<br>Notation |
|                                                       |                        | Yrs Budget  | Profiled budget | YTD Actuals | Comm | Total spend Va                 | riance to date                                        | % Spent                         |
| 101 - Funds Delegate                                  | d by the LA            |             |                 |             |      |                                |                                                       |                                 |
| 10101 Delegated Re                                    | venue Funds            | -942,880.00 | -431,749.98     | -451,956.00 | 0.00 | -451,956.00                    | 20,206.02                                             | 47.93                           |
| Fotal I01 - Funds Del                                 | egated by the LA       | 942,880.00  | 431,749.98      | 451,956.00  | 0.00 | 451,956.00                     | -20,206.02                                            | 47.93                           |
| 02 - Funding for 6th                                  | Form                   | 0.00        | 0.00            | 0.00        | 0.00 | 0.00                           | 0.00                                                  | 0.00                            |
| 03 - SEN Funding                                      |                        |             |                 |             |      |                                |                                                       |                                 |
| 10301 SEN Top-up Fi                                   | unding From Other LA's | -79,380.00  | -39,690.00      | -88,188.00  | 0.00 | -88,188.00                     | 48,498.00                                             | 111.10                          |
| Catal TO 2 CEN Evand                                  | ing                    | 79,380.00   | 39,690.00       | 88,188.00   | 0.00 | 88,188.00                      | -48,498.00                                            | 111.10                          |
| Total 105 - SEN FUND                                  |                        |             |                 |             |      |                                |                                                       |                                 |

÷

Can be run to the end of each month to review progress against each Revised Budget Allocation as per the profile currently in the system.

# <u>11 – Housekeeping</u>

It is recommended that you check all suppliers VAT numbers are on the system.

#### Switch Module>Purchase Ledger>Registers>Contacts

| File Edit  | Record Window | / Info         |              |          |            |               |          |   |
|------------|---------------|----------------|--------------|----------|------------|---------------|----------|---|
| <b>Q</b> - | 0 V           | 2              |              | Create 💌 |            |               | Search   |   |
| No.        | Short Cat     | Name           | Telephone    | Contact  | Department | VAT Reg. Nor  | Bank Acc |   |
| 54         | MS N K        | Ms N Kauser    |              |          |            |               | 03029091 | ι |
| 5          | AMAZON        | Amazon         | 01733 747474 |          |            |               |          |   |
| Э          | SMITH         | John Smith     |              |          |            |               | 00280658 | 3 |
| 52         | STEVE         | Steve Whitley  | 01162657902  |          |            | 123456789     |          |   |
| 49         | TEST          | Test           |              |          |            | 1234567890    |          |   |
| 44         | AABROAD       | authors abroad | 01162657902  |          |            | 12345689      | 14169258 | 3 |
| 45         | COOLER        | cooleraid      | 01162657902  |          |            | 23789456      | 14169258 | 3 |
| 43         | HOPE          | HOPE           |              |          |            | GB            | 14169258 | 3 |
| в          | EPM           | EPM            | 01162657902  |          |            | GB 123 456 89 | 00249812 | 2 |

The VAT Reg No is clearly visible by the Contacts name – sort by column to find missing data.

#### TIP - Can be sorted by double clicking on the column header – VAT Reg. No.

Highlight and double click on the Contact with VAT number missing.

On Contact: Inspect screen – move to Pricing tab and insert VAT Reg. no if applicable – otherwise type N/A.

| Dummy: Margaret Courtr                                                             | man - Navigation Centre           |                                                                   |                                                                                                    |                         |
|------------------------------------------------------------------------------------|-----------------------------------|-------------------------------------------------------------------|----------------------------------------------------------------------------------------------------|-------------------------|
| 👏 DUMM: Contact: Inspe                                                             | ct                                |                                                                   |                                                                                                    |                         |
| File Edit Record Wir                                                               | ndow Info                         |                                                                   |                                                                                                    |                         |
| <b>∢ } ○</b> - ⊟                                                                   |                                   | G                                                                 | reate 🕶 Cancel S                                                                                                    | ave 🔨 🗙 🖉               |
| No.<br>Short<br>Name                                                               | 6<br>AMAZON<br>Amazon             | Customer Category<br>Supplier Category                            | CH V Parents/Parents/P | Update Address          |
| Contact Delivery Terms                                                             | s Pricing Company Ac              | counts Web Comments (                                             | Guest User Defined                                                                                                    |                         |
| Sales Currency<br>Price List<br>Discount Matrix<br>Salesman<br>Default Items       | P                                 | urch, Currency<br>op, Disc. Matrix<br>Sales Group                 | Price Based On<br>Order Date<br>Planned Del. Date<br>Despatch Dates                                                                                                    | 2                       |
| Comment<br>Warning on Sales<br>Warning on Purchase                                 |                                   |                                                                   |                                                                                                    |                         |
| Language<br>Sales VAT Code<br>Purch. VAT Code<br>VAT Reg. No.<br>VAT Supply Descr. | Sales Tax Temp<br>Purch. Tax Temp | Reg. No. 1<br>Reg. No. 2<br>Update Address<br>Type<br>© Company © | VAT Zone<br>@ Domestic<br>Dinside EU<br>@ Outside EU<br>Person © Outside EU                                                                                                    | Post VAT)<br>(Post VAT) |
|                                                                                    |                                   |                                                                   |                                                                                                    |                         |

Save

Check all Payments have been Ordered and OKed.

Switch Module > Purchase Ledger > Registers > Payments

Browse list and ensure all columns are ticked for Ord and OK. This process cannot be performed once the month is Locked

# <u>12 – Backup</u>

Your RM Server based system is backed up on the Server at 23.00hrs daily.

# <u>13 – Close Period</u> - Do not perform at Year End

Once you have done all the checks and obtained all the reports from the system, it is time to perform the month end.

This is not a big task in RM Accounts- all we are actually doing is locking the previous period so that postings cannot be made back into any previous months.

#### Switch Module > System > Settings > Locking

Note - this process cannot be reversed in school. After entering a date in the following fields, you will no longer be able to post transactions with this date or prior to this date.

Enter the date (Last date of current month) on Lock and Warn tabs

Save.

# Period End Checklist for period

| Report                                                                         | Date Checked |
|--------------------------------------------------------------------------------|--------------|
| Bank/Credit Card/Petty Cash Reconciled                                         |              |
| VAT Report – checked and balanced to Balance Sheet Wkbk and VAT Listing        |              |
| (Current Month only e.g. M1, M2 M3 from drop down list)                        |              |
| VAT Listing – checked and balanced to Balance Sheet Wkbk and VAT Report        |              |
| (Current Month only e.g. M1, M2 M3 from drop down list)                        |              |
| Suspense Accounts – (Account 99998 and 99999 on Trial Balance) Nil?            |              |
| Creditors Control - (Account 92101 on Trial Balance) Age Creditors Report (Run |              |
| report to last day of month)                                                   |              |
| Debtors Control - (Account 91201 on Trial Balance) Age Debtors Report (Run     |              |
| report to last day of month)                                                   |              |
| Payroll Control – (Account 92203 on Trial Balance) Nil?                        |              |
| Accruals – Expenditure/Income/Prepayments/Deferred Income (Accounts            |              |
| 91202,91302,91310,91311,92201.92202,92301,92302 on Trial Balance)              |              |
| Management Reports-RM Accounts/BPS                                             |              |

| RM Accounts Trial Balance – All codes (01/04/18 to end current month).   |  |
|--------------------------------------------------------------------------|--|
| Check bottom line is all zeros                                           |  |
| RM Bank Reconciliation – balanced to Balance Sheet Workbook (01/04/12 to |  |
| end current month)                                                       |  |
| BPS – Budget Monitoring – Budget Profile report or RM Accounts Profiles  |  |
| Report (01/04/18 to end of current month)                                |  |
| BPS – Payroll reconciliation – (current month)                           |  |
| RM Accounts Capital Report – checked income & expenditure coded to the   |  |
| correct Funding Stream (01/04/18 to end current month)                   |  |
| RM Accounts Balance Sheet Wkbook – checked matches to above reports      |  |
| (01/04/18 to end current month)                                          |  |
| RM Accounts BCM Report (Balance Control Mechanism) (01/04/18 to          |  |
| 31/03/19)                                                                |  |
| RM Accounts Period Locked                                                |  |

| Signed | Headteacher |
|--------|-------------|
| Signed | SBM/Bursar  |
| Date   | School      |